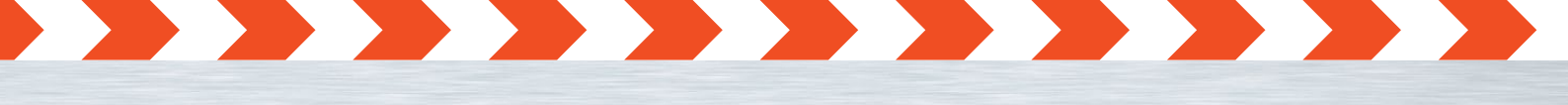

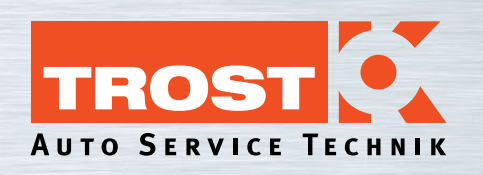

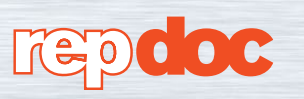

# Kundeninformation zum neuen Bestellsystem

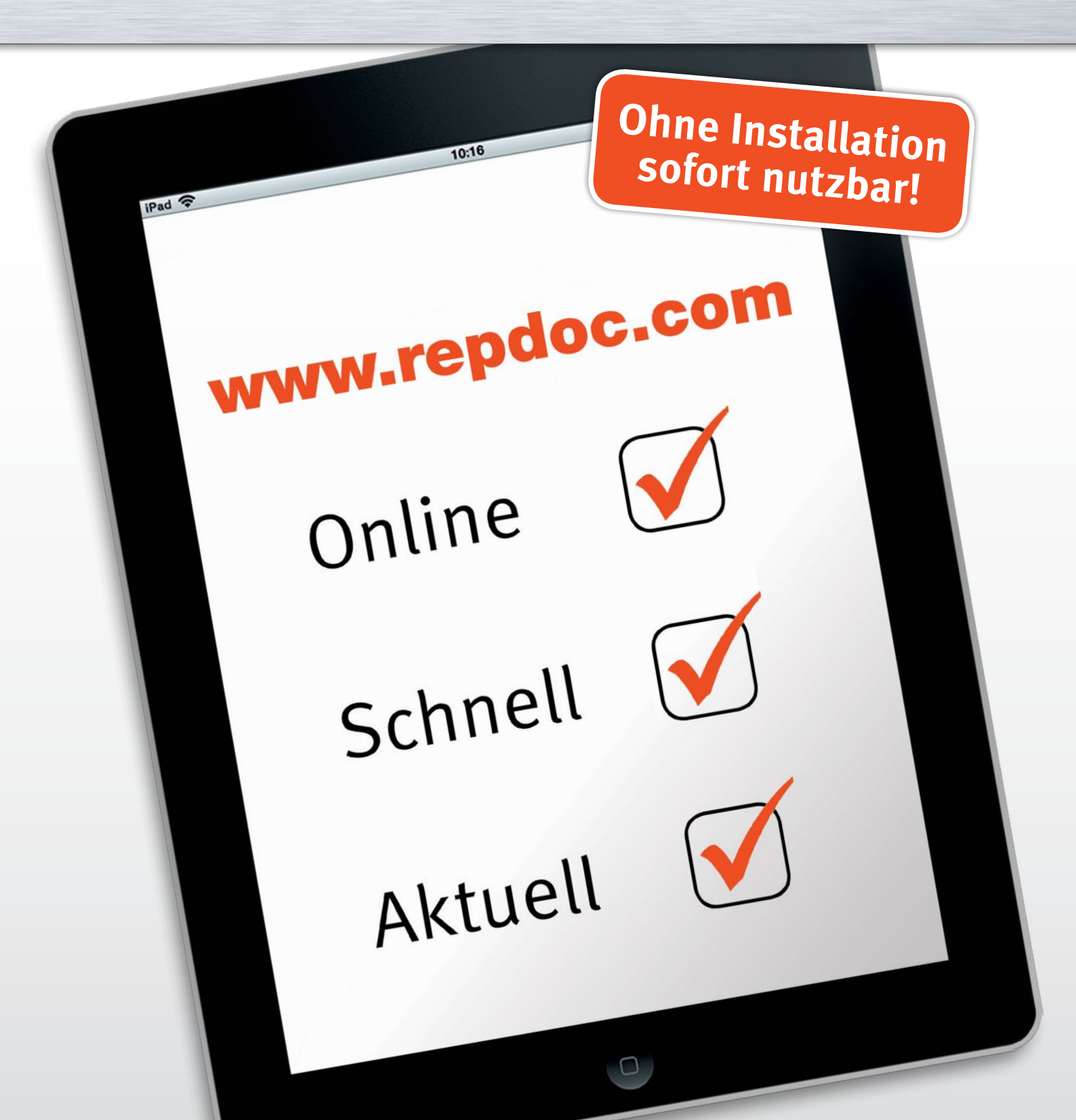

### Installation des TROST – CENTRO Patch

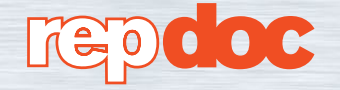

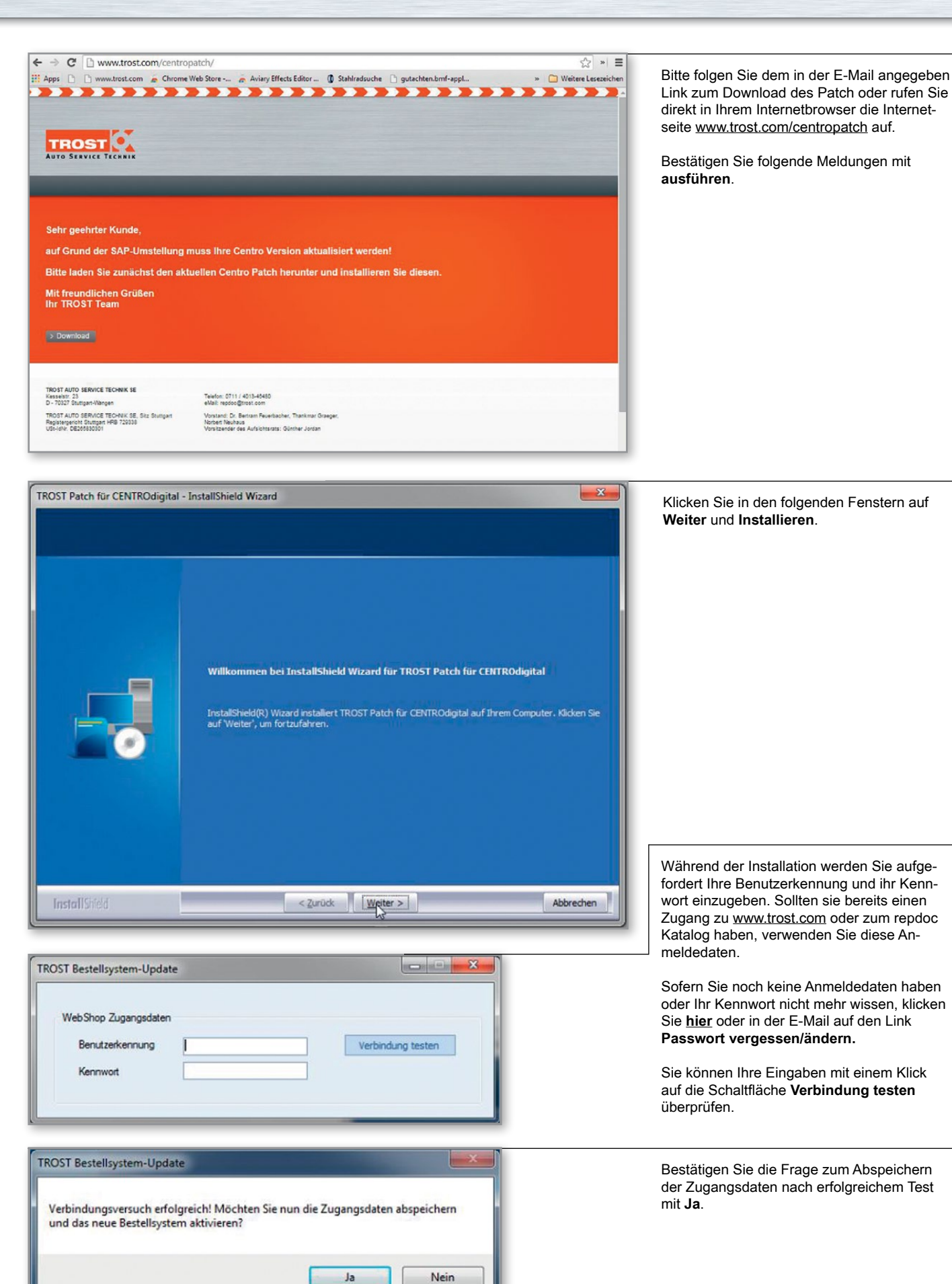

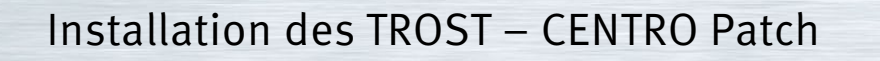

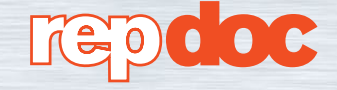

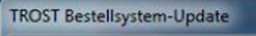

Die Zugangsdaten wurden erfolgreich abgespeichert und das neue Bestellsystem wurde aktiviert!

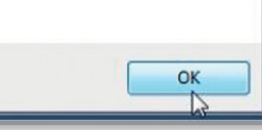

x

Danach erhalten Sie eine Bestätigungsmeldung. Klicken sie **OK**.

#### TROST Patch für CENTROdigital - InstallShield Wizard

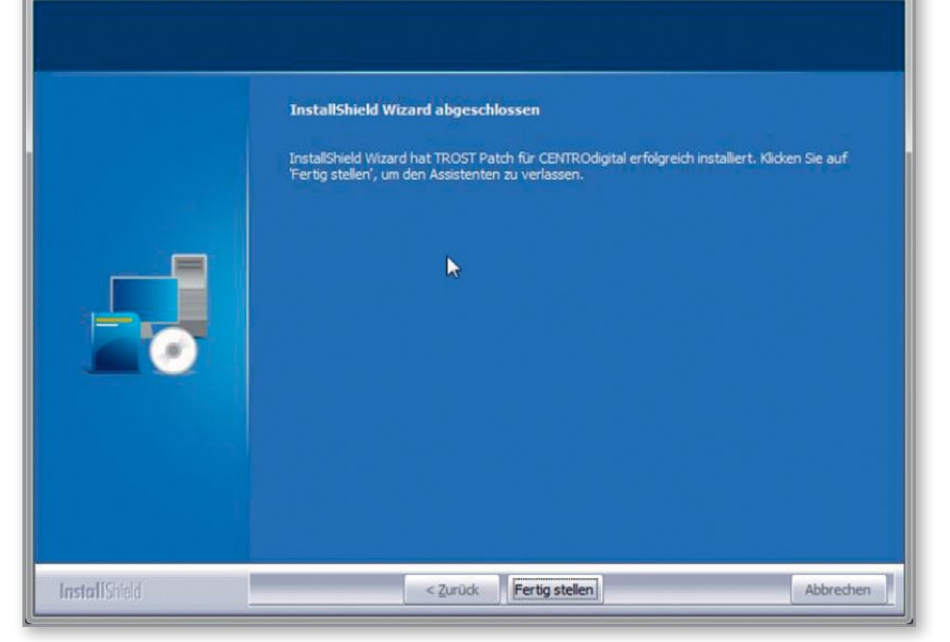

Die Installation ist jetzt komplett und wird mit einem Klick auf **Fertig stellen** bestätigt.

| Webshop-Anfrage immer au                                                   | tomatisch durchführen |                   |  |  |
|----------------------------------------------------------------------------|-----------------------|-------------------|--|--|
| Online-Zugangsdaten<br>Benutzerkennung<br>Kennwort<br>Kennwort wiederholen | test1                 | Verbindung testen |  |  |
| Proxy Eins                                                                 | tellungen             |                   |  |  |
|                                                                            |                       |                   |  |  |
|                                                                            |                       |                   |  |  |

Jetzt können sie CENTRODigital wie gewohnt starten.

Unter **Optionen → Online Einstellungen** finden Sie nun Ihre über den Patch geänderten Zugangsdaten. Bestellung

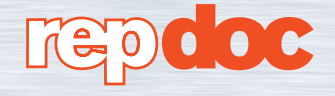

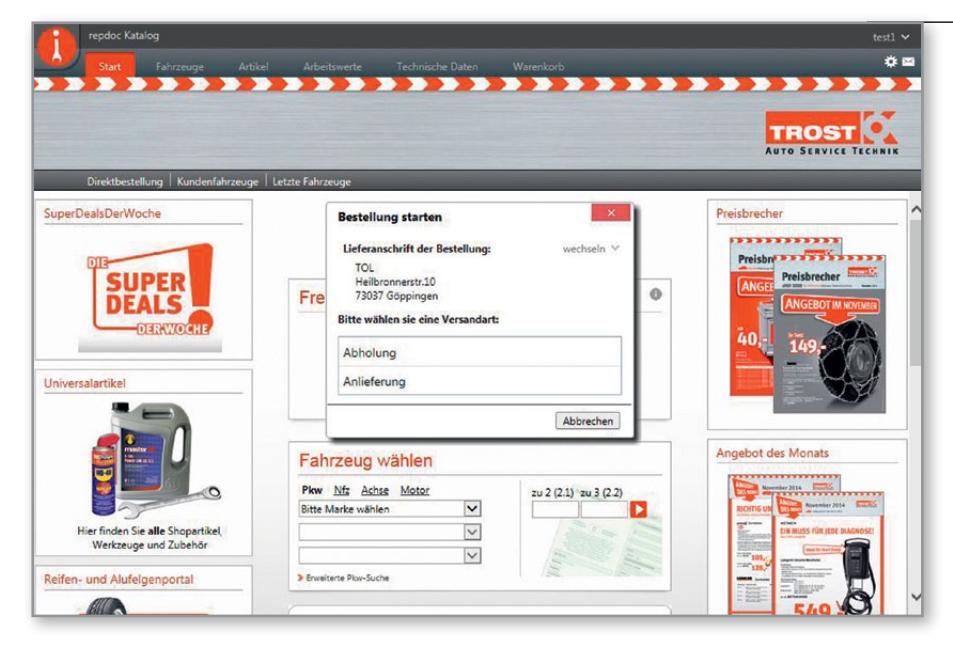

Bei der Anmeldung am Bestellserver müssen Sie die gewünschte Versandart für die folgende Bestellung auswählen.

Hier können Sie über die kleine Schaltfläche wechseln auch Ihre Versandadresse ändern. Es stehen alle bei TROST hinterlegten Versandadressen zur Verfügung.

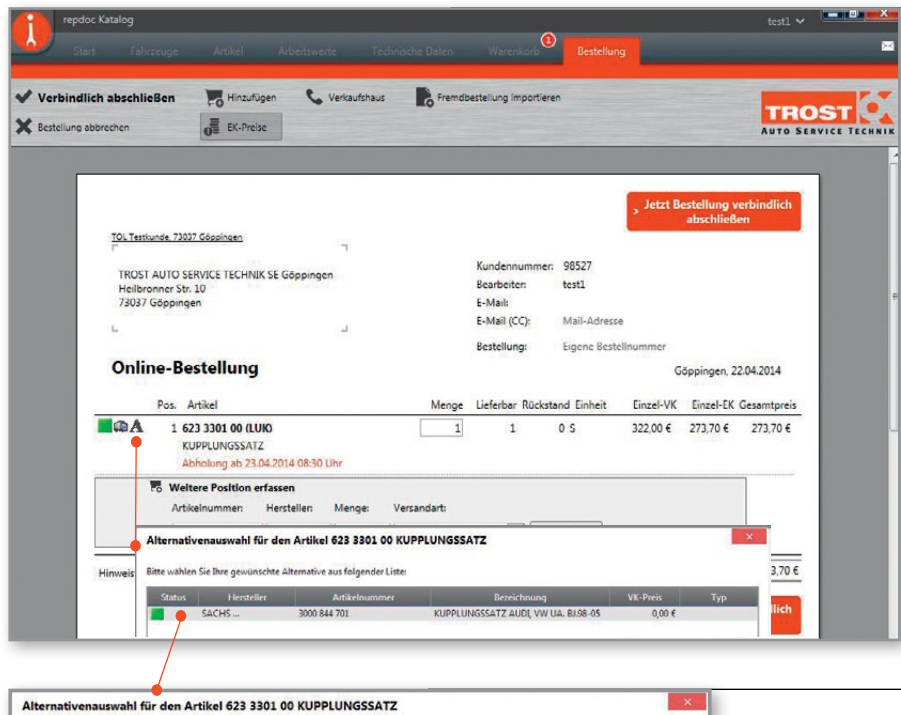

OK Abbrechen

Sollte ein Artikel nicht in Ihrem Verkaufshaus vorrätig sein, so wird dieser entweder mit einem grünen Verfügbarkeitssymbol und einem Zusatzsymbol Lkw oder mit einem gelben Symbol dargestellt. Die genauen Bedeutungen entnehmen Sie bitte der Legende der Verfügbarkeitssymbolik. In roter Schrift darunter sehen Sie die genaue Verfügbarkeit für diesen Artikel. Das Symbol A steht für Alternativartikel. Zu dem gewählten Artikel gibt es Alternativen, welche Sie sich mit einem Mausklick auf das A-Symbol anzeigen lassen können.

Die Artikelalternative wählen Sie hier. Sollte der Alternativartikel auch nicht mit der gewünschten Standardversandart lieferbar sein, so werden Ihnen die möglichen Versandarten für diesen Artikel zur Auswahl angezeigt. Generell besteht aber die Möglichkeit alle - auch unbekannte -Artikel zu bestellen. Nach erfolgter Bestellung erhalten Sie einen Rückruf durch den Verkaufsinnendienst.

Legende der Verfügbarkeitssymbolik.

Sy

| Symbol   | Angezeigter Text                                                        |
|----------|-------------------------------------------------------------------------|
|          | Sofort lieferbar                                                        |
| <b>A</b> | Artikel im Rückstand                                                    |
| 8        | Es ist keine Auswahl für diesen Suchbegriff vorhanden                   |
|          | Lieferbar über Fremdstandort, Lieferung im Normalfall erst am Folgetag. |
| (        | Nachtzustellung                                                         |
| A        | Zu dem ausgewählten Artikel existiert ein Alternativartikel             |
| 6        | Rückruf eines Verkaufsberaters                                          |
|          |                                                                         |

Gewählter Alternativartikel: 3000 844 701 KUPPLUNGSSATZ AUDI, VW UA. BJ.98-05

Bestellposition durch Alternativartikel ersetzen Achtung: Die verfügbaren Mengen müssen nicht übereinstimmen (siehe Ergebnis).

C Alternativartikel zusätzlich erfassen

Ergebnis: Angefrage Menge: 1 Menge (Ursprungsartikel): 0 Menge (Alternativartikel): 1 Noch offen: 0

#### Bestellung

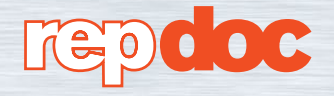

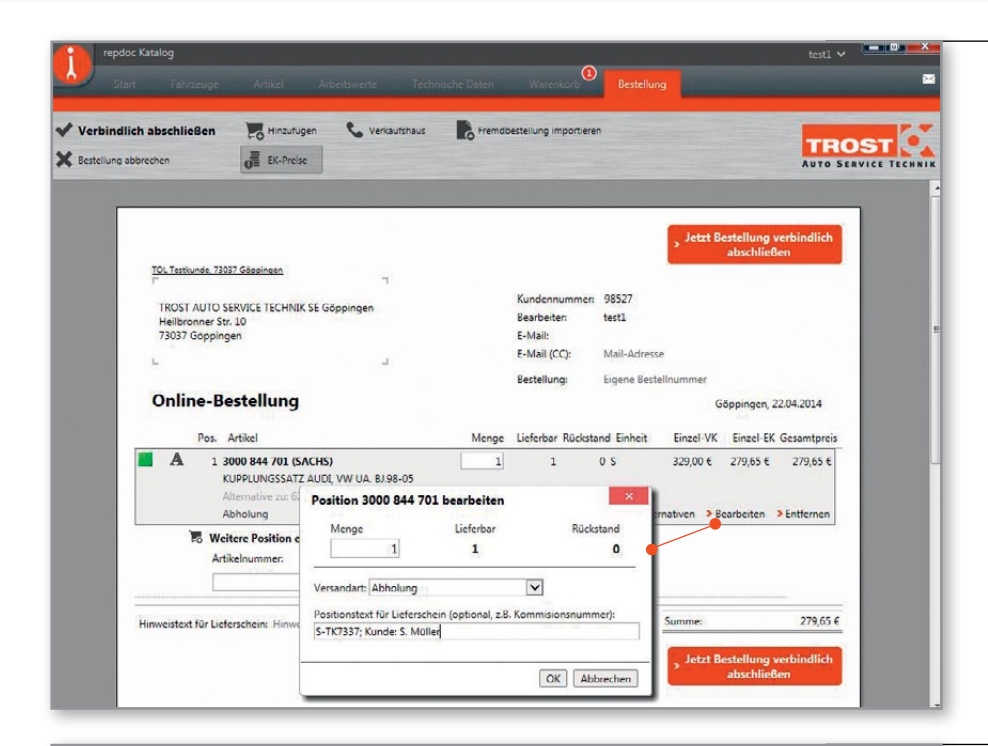

Es besteht die Möglichkeit zu jeder Position einen Positionstext zu hinterlegen. Das Eingabefenster erhalten Sie durch einen Klick auf den Hyperlink **Bearbeiten**.

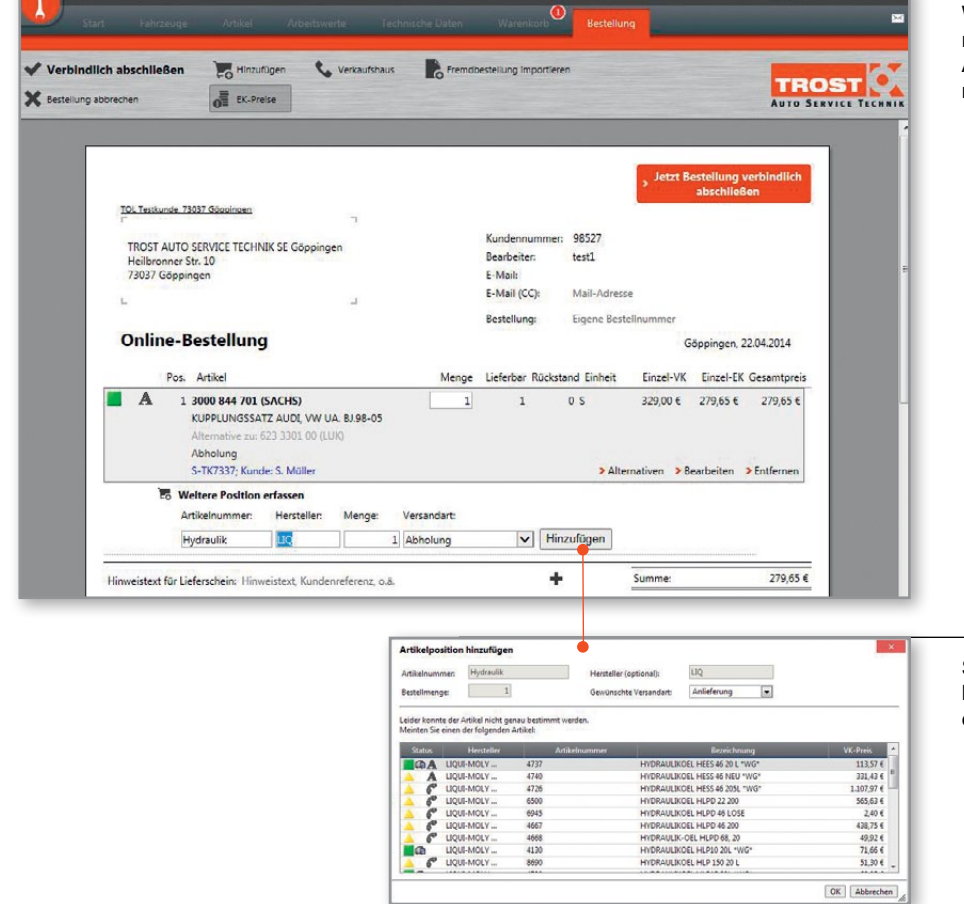

Wenn Sie weitere Positionen erfassen möchten, muss dies nicht zwingend über eine bekannte Artikelnummer geschehen. Auch hier bietet repdoc eine umfangreiche Matchcode-Suche.

Sind mehrere Möglichkeiten für Ihren Suchbegriff vorhanden, öffnet sich ein entsprechendes Auswahlfenster.

#### Bestellung

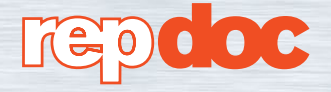

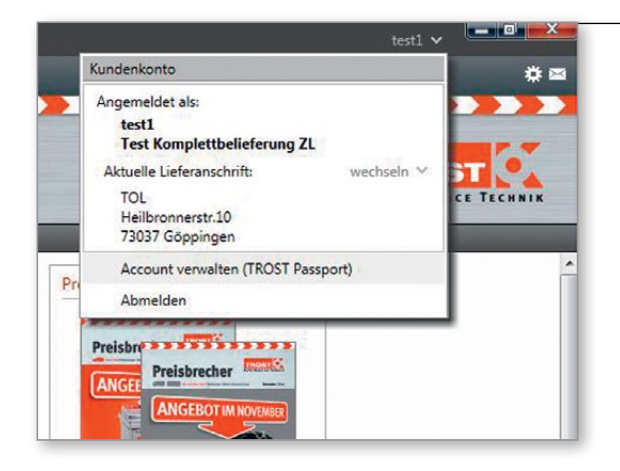

Vielen Dank für Ihre Bestellung!

> Bestellbestätigung

Im Anschluss wird ein neuer Warenkorb begonnen.

ändern

Schließen

Ihre E-Mail-Adresse für den Versand der Bestellbestätigung sowie die Aktivierung oder Deaktivierung des Versands kann unter den TROST Passport-Einstellungen gepflegt werden.

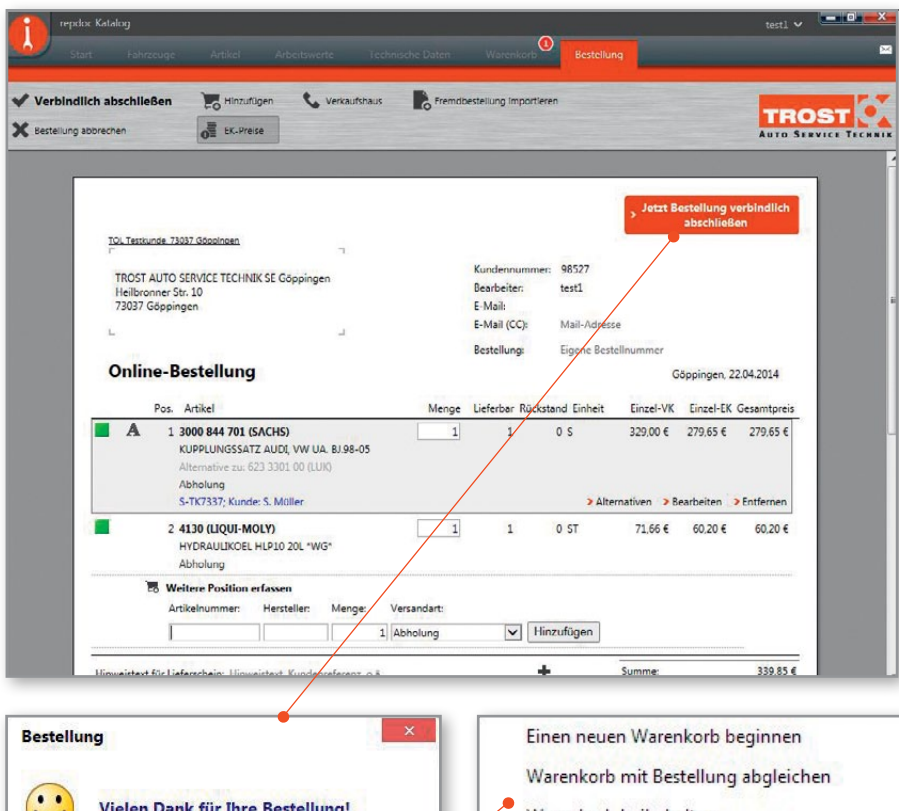

Warenkorb beibehalten

Der Bestellungsabschluss bietet Ihnen noch die Möglichkeit eine Kopie der Bestellbestätigung an eine zusätzliche E-Mail-Adresse senden zu lassen. Sie können nicht nur Positionstexte, sondern auch einen Text für den Lieferschein hinterlegen. Mit einem Klick auf den Hyperlink Bestelldaten bearbeiten können Sie Referenztexte oder Nummern für diese Bestellung übergeben, welche dann auf dem Lieferschein angedruckt werden. So fällt Ihnen die Zuordnung der gelieferten Artikel zu einem bestimmten Kunden oder Fahrzeug leichter.

Um einzustellen, wie sich der Warenkorb nach einer erfolgreichen Bestellung verhalten soll, klicken Sie auf ändern. Hier können Sie wählen, ob der Warenkorb beibehalten, aufgrund gewählter Alternativartikel abgeglichen oder mit einem neuen Warenkorb begonnen werden soll.

Hinweis: Die gewählte Einstellung bleibt solange für die folgenden Warenkörbe erhalten, bis Sie manuell eine Änderung vornehmen.

|         | ne De      | stending for th | 24005                                       |            |           |          | A       | UTO SERVIC | E TECHN |
|---------|------------|-----------------|---------------------------------------------|------------|-----------|----------|---------|------------|---------|
| Liefera | nt         | TROST AUTO      | SERVICE TECHNIK SE Göppingen, 73037 Göpping | en         |           |          |         |            |         |
| Bestell | ung Nr.    | 107724005 vo    | m 22.04.2014 16:51:00                       |            |           |          |         |            |         |
| Kunde   | n-Referenz | : /             |                                             |            |           |          |         |            |         |
| Sachb   | earbeiter  | test1           |                                             |            |           |          |         |            |         |
| Pos.    | HLK        | Katalognummer   | Text                                        | Bestell ME | Liefer ME | Rücks.ME | EK/E    | VK-Em/€    | EK Ges  |
| 2       | SAC        | 3000 844 701    | KUPPLUNGSSATZ AUDI, VW UA. BJ.98-05         | 1.00       | 1.00      | 0.00     | 279,650 | 329,00     | 279,6   |
|         |            |                 | Abholung                                    |            |           |          |         |            |         |

Das PDF der Bestellungsbestätigung wird Ihnen nach erfolgreichem Bestellabschluss angezeigt wenn Sie auf den dafür vorgesehenen Hyperlink klicken und das Programm Adobe Reader installiert ist.

## Bestell-Übersicht

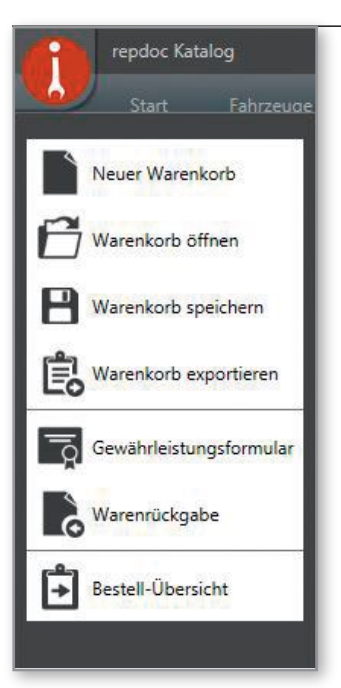

| Positionen Eelegansicht      | Numme:                                                                                   | TROS<br>AUTO SERV |
|------------------------------|------------------------------------------------------------------------------------------|-------------------|
| Best                         | ellungen ab Januar 2014                                                                  |                   |
| Letzte Bestellungen          | Bestellung Nr. 107703493 vom 06.01.2014<br>Eigene Best-Nr.: TOL-Bestellnummer: 107703493 | 2.254 92 EUR      |
| Januar 2014                  | Bestellung Nr. 107703511 vom 06.01.2014<br>Eigene Best-Nr.: TOL-Bestellnummer: 107703511 | 385,52 EUR        |
| November 2013                | Bestellung Nr. 107703531 vom 07.01.2014<br>Eigene Best-Nr: TOL-Bestellnummer: 107703531  | 25,79 EUR         |
| September 2013               | Bestellung Nr. 107703743 vom 08.01.2014<br>Eigene BestNr.: TOL-Bestellnummer: 107703743  | 151,64 EUR        |
| August 2013<br>Juli 2013     | Bestellung Nr. 107703892 vom 09.01.2014<br>Eigene BestNr.: TOL-Bestellnummer: 107703892  | 333,90 EUR        |
| Juni 2013 9<br>Mai 2013 2014 | Bestellung Nr. 107703900 vom 09.01.2014<br>Eigene BestNr.: TOL-Bestellnummer: 107703900  | 370,45 EUR        |
| April 2013 9                 | Bestellung Nr. 107703902 vom 09.01.2014<br>Eigene BestNr.: TOL-Bestellnummer: 107703902  | 3,49 EUR          |
| Februar 2013                 | Bestellung Nr. 107703904 vom 09.01.2014<br>Eigene Best-Nr.: TOL-Bestellnummer: 107703904 | 3,49 EUR          |

Um die Bestell-Übersicht aufzurufen klicken Sie auf das repdoc Logo oben links in der Ecke des Bildschirms und wählen Sie den Menüpunkt Bestell-Übersicht aus.

Aktuell haben Sie die Möglichkeit über eine Nummer (Bestell-, Lieferschein-, Rechnungs-, Gutschrift- oder Artikelnummer) zu suchen, oder aber auch per Klick die Bestellungen eines bestimmten Monats aufzurufen. Hier sehen Sie dann alle getätigten Onlinebestellungen.

Wenn Sie auf eine der angezeigten Nummern klicken, erhalten Sie die entsprechende Ansicht des gewählten Beleges.

| Obersicht zu Online Bestellung Eigene Best-Niz: TOL-Bestellnumme Bestellt am: 05.08.2013 00.00 | 100330802                               | Å                        |          |
|------------------------------------------------------------------------------------------------|-----------------------------------------|--------------------------|----------|
| repdoc Kalalog<br>Start Fahzeuge Artikel                                                       | Arbeitswette Technische Daten Warenkorb | Bestell-Obersicht        |          |
| Februar 2013<br>Januar 2013<br>Dezember 2012<br>November 2012                                  | Bigene Best-Ne: TCL-1                   | estellnummer: 107703904  | 3,49 EUR |
| März 2013                                                                                      | Eigene Best-Nr.: TOL-E                  | Bestellnummer: 107703902 | 3,49 EUR |

1 ST

1 ST

1 ST

25,76 9,000

32,23

31,20 15,000

Bestell

15,000

OELFILTERSCHLUESSEL Lieferschein Nr.: > 5798447 DIGITAL MESSSCHIEBER 0-150 MM Lieferschein Nr.: > 5798447

KRAFTSTECKSCHL - SET 1/2" 17-19-21 MM

9,00

15,00

15,00

39,00

1 KST

2 KST

3 CHI

155.5005

300.0532

8940164464

### Warenrückgabeportal

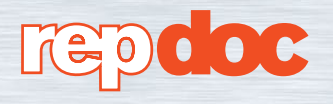

| repdoc Katalog                                                                                                    | Schnelleinstieg in das Warenrückgabeporta                                                                                                    |
|----------------------------------------------------------------------------------------------------|----------------------------------------------------------------------------------------------------|
| Start Fahrzeuge                                                                                                    | Sie finden die Warenrückgabefunktion über<br>das repdoc-Logo links oben. Klicken Sie<br>dazu auf das Logo und wählen Sie den<br>Punkt <b>Warenrückgabe</b> .                                                                                                    |
| Warenkorb öffnen                                                                                                    |                                                                                                    |
| Warenkorb speichern                                                                                                    |                                                                                                    |
| Warenkorb exportieren                                                                                                    |                                                                                                    |
| Gewährleistungsformular                                                                                                    |                                                                                                    |
|                                                                                                    |                                                                                                    |
| Warenrückgabe                                                                                                    |                                                                                                    |
| Warenrückgabe<br>Bestell-Übersicht                                                                                                    |                                                                                                    |
| Warenrückgabe<br>Bestell-Übersicht                                                                                                    |                                                                                                    |
| Warenrückgabe   Bestell-Übersicht     tikel/Lieferschein suchen     > Wählen Sie die Suchspalte und geben Sie einen Suchbegriff ein                                                    | Sie haben hier folgende Suchmöglichkeiten.<br>Sie können nach:<br>• Lieferscheinnummer<br>• Rechnungsnummer                                                                                                    |
| Warenrückgabe   Bestell-Übersicht     tikel/Lieferschein suchen     > Wählen Sie die Suchspalte und geben Sie einen Suchbegriff ein     Artikel-Nr.                                    | Sie haben hier folgende Suchmöglichkeiten.<br>Sie können nach:<br>• Lieferscheinnummer<br>• Rechnungsnummer<br>• Artikelnummer (auch Gebrauchsnummer)<br>suchen. Geben Sie einfach ohne Sonder-                                                                               |
| Warenrückgabe   Bestell-Übersicht     tikel/Lieferschein suchen     > Wählen Sie die Suchspalte und geben Sie einen Suchbegriff ein     Artikel-Nr.     Lieferschein-Nr.               | Sie haben hier folgende Suchmöglichkeiten.<br>Sie können nach:<br>• Lieferscheinnummer<br>• Rechnungsnummer<br>• Artikelnummer (auch Gebrauchsnummer)<br>suchen. Geben Sie einfach ohne Sonder-<br>zeichen Ihre vorhandene Nummer ein und<br>klicken Sie auf <b>Arzeinen</b>  |
| Warenrückgabe   Bestell-Übersicht     tikel/Lieferschein suchen     > Wählen Sie die Suchspalte und geben Sie einen Suchbegriff ein     Artikel-Nr.   Lieferschein-Nr.   Rechnungs-Nr. | Sie haben hier folgende Suchmöglichkeiten<br>Sie können nach:<br>• Lieferscheinnummer<br>• Rechnungsnummer<br>• Artikelnummer (auch Gebrauchsnummer)<br>suchen. Geben Sie einfach ohne Sonder-<br>zeichen Ihre vorhandene Nummer ein und<br>klicken Sie auf <b>Anzeigen</b> . |

| Katalog-Nr.   | Hersteller | Artikel-Nr. | Bezeichnung                     |  |
|---------------|------------|-------------|---------------------------------|--|
| 1 457 429 030 | BOH        | 1457429030  | S 9030 LUFTFILTEREINSATZ, MOTOR |  |
| C 2039        | MUH        | C2039       | LUFTFILTERELEMENT RG 6          |  |

| Lieferscheindatum eingrenzen | die letzen 3 Monate 🔹 🗸 🗸 🗸 🗸 🗸 |
|------------------------------|---------------------------------|
| auf                          | die letzen 4 Wochen             |
|                              | die letzen 3 Monate             |
|                              | die letzen 6 Monate             |
|                              | die letzen 12 Monate            |
|                              | die letzen 2 Jahre              |
|                              | die letzen 3 Jahre              |

sen Sie Ihren Artikel vielleicht noch genauer identifizieren. Wählen Sie dazu den richtigen Artikel aus.

Standardmäßig werden Artikel der letzten 3 Monate durchsucht. Sie können den Lieferscheinzeitraum selbstverständlich ändern.

Maximaler Eingrenzungszeitraum sind 3 Jahre zurück.

#### Warenrückgabeportal Lieferschein auswählen In unserem Beispiel bekommen Sie nun eine Liste mit Lieferscheinen, in denen Sie diesen ausgewählten Artikel von uns geliefert Fi. Sto. LS-Nr. LS-Datum bekommen haben. Wählen Sie den richtigen Lieferschein mit einem Klick auf Rückgabe Rückgabe 11 8 963081 30,10,2009 aus. AT: N=Neuteil, T=Tauschteil, P=Pfandteil Rückgabemenge Geben Sie nun die Rückgabemenge in das Feld ein und klicken Sie auf Übernehmen. Sie Katalog-Nr. C 2039 haben jetzt Ihren Artikel im Warenkorb erfasst. Bezeichnung LUFTFILTERELEMENT RG 6 Sie können weitere Artikel selektieren und in 11 8 Lieferschein 963081 den Warenkorb einfügen. Klicken Sie hierzu auf Zurück. 4835125 Rechnung Gelieferte Menge 1,0 Rückgabe Menge Warenkorb - Rückgabeartikel Im Warenkorb haben Sie noch die Möglichkeit Zeile Firma Standort Liefersch. Katalog Artikelbezeichnung AT Menge Altteil Positionen zu bearbeiten oder zu entfernen. -Nr. -Nr. Wählen Sie dazu die entsprechenden Schalt-11 963081 C 2039 LUFTFILTERELEMENT N 1 > Entfernen > Bearbeiten flächen aus. RG 6 Bearbeiten: Mengenangabe ändern. Ihre Mitteilung an den Großhändler Entfernen: gewählte Position löschen. Mailkopie senden an xxx@xxx.de Warenkorb - Rückgabeartikel Sie können im Warenkorb auch eine Mittei-Zeile Firma Standort Liefersch. Katalog Artikelbezeichnung AT Menge Altteil lung als Text an Ihr zuständiges Verkaufshaus -Nr. -Nr. übermitteln. Zum Beispiel: Bitte Rückruf, etc. LUFTFILTERELEMENT N 1 > Entfernen > Bearbeiten 11 963081 C 2039 Sie bekommen zu diesem Vorgang eine RG 6 E-Mail-Kopie dieser Nachricht. Prüfen Sie Ihre Mitteilung an den deshalb die korrekte Schreibweise Ihrer bei uns gespeicherten E-Mail-Adresse. Mailkopie senden an xxx@xxx.de Sind alle Daten korrekt, klicken Sie auf Absenden. Sind Sie nun fertig, dann können sie sich über die Logout Schaltfläche aus dem Kunden-Angemeldet als TOL-Testkundennummer Logout > bereich abmelden.

#### Werkstattsoftware Preislistenaktualisierung

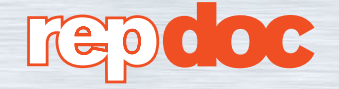

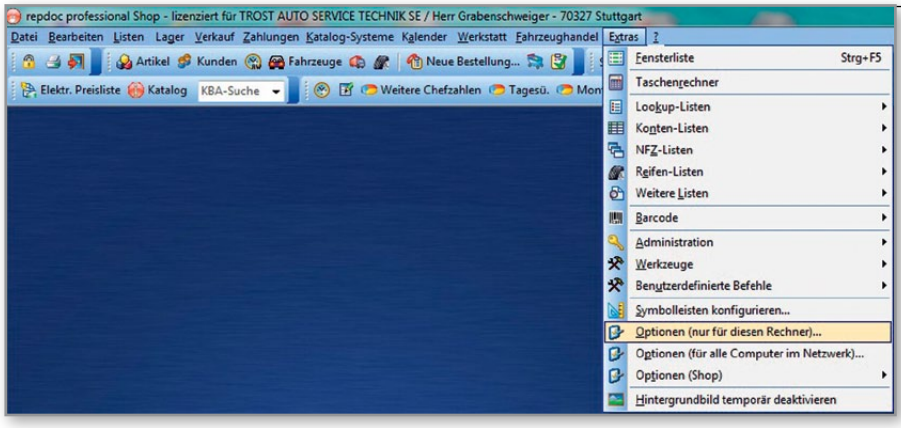

Um die Zugangsdaten für den Preislistendownload anzupassen, rufen Sie in der repdoc Werkstattsoftware über den Menüpunkt Extras → Optionen (nur für diesen Rechner) auf.

Im Fenster rufen Sie unter der Reiterkarte **Module** mit einem Klick auf **EI. Preisliste** die Konfigurationseinstellungen für die elektronische Preisliste auf.

Tragen Sie hier Ihren TROST Passport Account ein und klicken Sie abschließend auf **Konfiguration speichern.** 

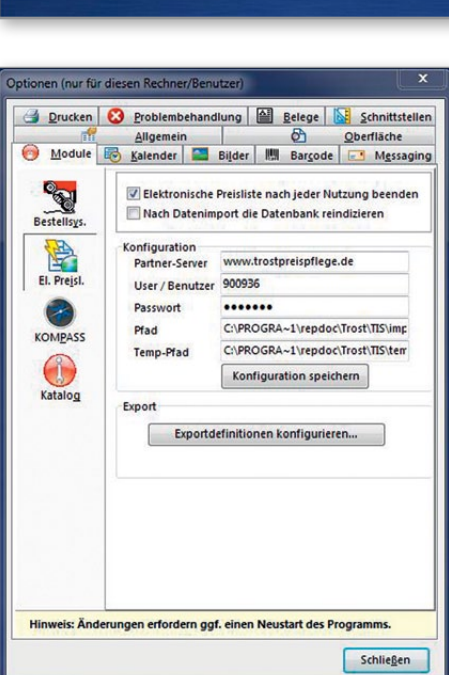